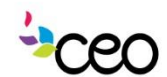

# CEO Dperations Manual

| <b>Purpose:</b> To provide guidance for entering goal plans and linking goals to CSBG outcomes in the computerized program. |  |  |  |  |  |  |  |
|----------------------------------------------------------------------------------------------------|--|--|--|--|--|--|--|
|                                                                                                    |  |  |  |  |  |  |  |

## **Summary:**

## **Family Goals**

|                              | Cap60 Lite                                                 |                                                                   |                     |            |                    | Support        |            |                  |
|------------------------------|------------------------------------------------------------|-------------------------------------------------------------------|---------------------|------------|--------------------|----------------|------------|------------------|
| KAP.)                        | Admin                                                      | HR                                                                | Volunteer           | Resources  | Governance Site Vi |                | Site Visit | Finance          |
|                              | Child                                                      | Family                                                            | Education           | Front Desk | Task               | s/Calendar     | (          | Group Activities |
| - CAP                        | Add Cool                                                   |                                                                   | <u> </u>            |            |                    |                |            |                  |
| * Family Information         | Add Goal                                                   |                                                                   |                     |            |                    |                |            |                  |
| * Case Information           | Save Sav                                                   | ve & New                                                          | Cancel              |            |                    |                |            |                  |
| * Employment                 |                                                            |                                                                   |                     |            |                    |                | _          |                  |
| * Family Eligibility Income  | Family ID/No.                                              | Head of Household Family Eiligibility Income No. in Household No. |                     |            |                    | No. of Familie | s          |                  |
| * Self Sufficiency Matrix    | 9671                                                       | Schm                                                              | oe, Joe             | N/A        | 1                  |                | 1          |                  |
| * Emergency Contacts         |                                                            |                                                                   |                     |            |                    |                |            |                  |
| * EN005 Form                 |                                                            |                                                                   |                     | Goal       |                    |                |            |                  |
| * Housing Information        | Date                                                       |                                                                   | 7/28/2015           | Year 🗸     |                    | 2015           |            | -                |
| * Medical History            | Goal Type                                                  |                                                                   | Select One          |            |                    |                |            | -                |
| * Family Expenses            | Applies To                                                 |                                                                   | Select One          |            |                    |                |            | -                |
| * Financial Information      | Need                                                       |                                                                   |                     |            |                    |                |            |                  |
| * Family Notes               | Select the goals                                           | connected                                                         | d to the need:      |            |                    |                |            |                  |
| * Signed Authorization Forms | Select All                                                 |                                                                   |                     |            |                    |                |            | <b>^</b>         |
| * Shared Assessment          | SA: Attended training workshop or educational presentation |                                                                   |                     |            |                    |                |            |                  |
| * Family Goals               | 8.B. : Referral Received                                   |                                                                   |                     |            |                    |                |            |                  |
| * Program Goals              | 8.C. : House                                               | Audited                                                           |                     |            |                    |                |            |                  |
| * Referrals                  | 8.D. : House                                               | Completed                                                         |                     |            |                    |                |            |                  |
| * Survey Response            | B SE House                                                 | In Progress                                                       |                     |            |                    |                |            |                  |
| • Family Printable Documents | B S E : Heat B                                             | enair Comp                                                        | lated, TRIP         |            |                    |                |            |                  |
| Agency Printable Documents   | C. C. Famil                                                | . Deste esta                                                      | Assessed Formed     |            |                    |                |            |                  |
| ⊕ Search                     | 8.6. : Famil                                               | y Partnership                                                     | Agreement Formed    |            |                    |                |            |                  |
| 4 Add Household              | Specify 'Other' (                                          | Partnership                                                       | Adreement Attempted |            |                    |                |            |                  |
| Quick Service                | specify other c                                            | Joan                                                              |                     | Detaile    |                    |                |            |                  |
|                              | What this Alread                                           | v Dene                                                            |                     | Details    |                    |                |            |                  |
|                              | what i ve Aireau                                           | y Done                                                            |                     |            |                    |                |            |                  |
|                              |                                                            |                                                                   |                     |            |                    |                |            |                  |
|                              |                                                            |                                                                   |                     |            |                    |                |            |                  |
|                              |                                                            |                                                                   |                     |            |                    |                |            |                  |
|                              | Motivation                                                 |                                                                   |                     |            |                    |                |            |                  |
|                              |                                                            |                                                                   |                     |            |                    |                |            |                  |
|                              |                                                            |                                                                   |                     |            |                    |                |            |                  |
|                              |                                                            |                                                                   |                     |            |                    |                |            |                  |
|                              |                                                            |                                                                   |                     |            |                    |                |            |                  |
|                              | Assets                                                     |                                                                   |                     |            |                    |                |            |                  |
|                              |                                                            |                                                                   | 1                   |            |                    |                |            | 1                |

## CAP --> Family Information --> Sidebar --> Family Goals (In-depth Case Management) --> Add Goal

This page allows you to set up a Family Goal. In a Family Goal, the goal itself is a NPI or program specific goal. Enrollment and achievement of this Goal will reflect into the CSBG Report.

Date - Date the goal is opened.

Year - Should coincide with the CSBG year.

Family Member – This is the Family Member trying to achieve the goal.

Need – This lets you enter the family need that motivates the achievement of the Goal.

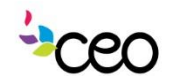

## Derations Manual

Motivation - Lets you explain the motivation in more in detail.

Assets - Lets you list what the family has in place that will assist in meeting the Family Goal.

What has worked in the past – Lets you list methods and things that have historically worked for the family in their quest to meet specific goals.

**Comment** – Lets you leave any notes regarding this Family Goal.

Achievement Date - An "Achievement Date" must be entered for a particular goal to show up on the CSBG reports!

Attempted - a small check box is available at the bottom to notate when a goal was attempted.

| 운 Search      |                                |  |
|---------------|--------------------------------|--|
| Add Household | Assets                         |  |
| Quick Service |                                |  |
|               |                                |  |
|               |                                |  |
|               | What Has Worked In the<br>Past |  |
|               |                                |  |
|               |                                |  |
|               | Comment                        |  |
|               |                                |  |
|               |                                |  |
|               |                                |  |
|               |                                |  |
|               | Achievement Date               |  |

Save - This saves the data entered and creates a row in the Family Goals page Save & New – This saves the data entered and brings you back to the current page to allow you enter more Goals.

Cancel - This cancels the request and not save any data. It will bring you back to the Family Goals page.

| CAP * Eamily Information    | Add Goal               | ≞ ∞               |                            |                  |                 |  |  |  |
|-----------------------------|------------------------|-------------------|----------------------------|------------------|-----------------|--|--|--|
| * Case Information          | Save Save & New Cancel |                   |                            |                  |                 |  |  |  |
| * Employment                |                        |                   |                            |                  |                 |  |  |  |
| * Family Eligibility Income | Family ID/No.          | Head of Household | Family Eiligibility Income | No. in Household | No. of Families |  |  |  |
| * Self Sufficiency Matrix   | 9671                   | Schmoe, Joe       | N/A                        | 1                | 1               |  |  |  |
|                             |                        |                   |                            |                  |                 |  |  |  |

## CAP --> Family Information --> Sidebar --> Family Goals (In-depth Case Management) --> **Shared Case Management Goals**

Once goals are added, they can be managed from the "Family Goals" section.

Barriers, Objectives, and Activities – can be added quickly under "Details" Use the 🧷 to edit in depth and to delete a goal.

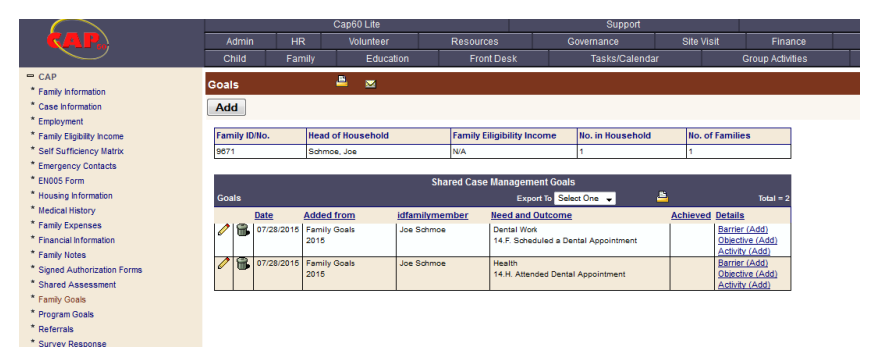

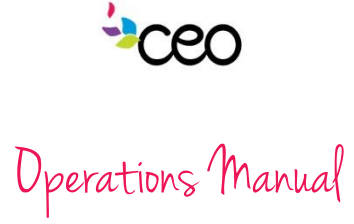

## CAP --> Sidebar --> Program Goals

This page will list all the Program Goals (that are mapped) and all the goals from the "Family Goals".

|                              | Capou Lite Support |             |           |                                          |                                                       |           |                                |          |                 |
|------------------------------|--------------------|-------------|-----------|------------------------------------------|-------------------------------------------------------|-----------|--------------------------------|----------|-----------------|
| (AP)                         | Admin              | HR          | Vo        | olunteer                                 | Resources                                             |           | Governance                     | Site Vis | iit Financ      |
|                              | Child              | Family      |           | Education                                | Front Desk                                            |           | Tasks/Calendar                 |          | Group Activitie |
| - CAP                        | Brownam O          | ople        |           | <u> </u>                                 |                                                       |           |                                |          |                 |
| * Family Information         | Frogram G          | oals        |           | <u> </u>                                 |                                                       |           |                                |          |                 |
| * Case Information           |                    |             |           |                                          |                                                       |           |                                |          |                 |
| * Employment                 | Family ID/No       | b. Hea      | id of Hou | isehold                                  | Family Eiligibility                                   | Income    | No. in Household               | No. of   | Families        |
| * Family Eligibility Income  | 9671               | Sch         | moe, Joe  |                                          | N/A                                                   |           | 1                              | 1        |                 |
| * Self Sufficiency Matrix    |                    |             |           |                                          |                                                       |           |                                |          |                 |
| * Emergency Contacts         |                    |             |           |                                          | Program Go                                            | oals      |                                |          |                 |
| * EN005 Form                 | Family Men         | nber        | All       |                                          |                                                       |           |                                |          | •               |
| * Housing Information        | Program            |             | Select    | One                                      |                                                       |           |                                |          | •               |
| * Medical History            | Year               |             | Select    | One                                      |                                                       |           |                                |          | •               |
| * Family Expenses            |                    |             |           |                                          |                                                       |           |                                |          |                 |
| * Einancial Information      |                    |             |           |                                          |                                                       |           |                                |          |                 |
| * Family Notes               | Program G          | oals        |           |                                          |                                                       | Export To | Select One 👻                   | <b>–</b> | Total = 10      |
| * Signed Authorization Forms | Date               | Household M | lember    | Goal                                     |                                                       |           | Added from                     |          | Achievement     |
| * Shared Assessment          | D6/30/2015         | loe Schmoe  |           | 13A1Number er                            | ad percent of perticipants                            | in tex    | VITA - 2015                    |          | Date            |
| * Family Goale               | 00.00.2010         |             |           | preparation progra                       | m who qualified for any                               | type of   | Program Mapping                |          |                 |
| * Program Cools              |                    |             |           | Federal or State ta                      | ax credit and the expecte                             | d         |                                |          |                 |
| * Deferrele                  | 00/00/0045         | las Ostaras |           | aggregated dollar                        | amount                                                | Con dit   | 10TA 0045                      |          |                 |
| * Suprey Despense            | 00/30/2015         | Joe Sumbe   |           | (EITC)                                   | rederar Earned moorne i                               | ax credit | Program Mapping                |          |                 |
| Survey Response              | 06/30/2015         | Jody Schmoe |           | 2.3.A Number of o                        | ommunity members mob                                  | ilized by | Community Connections          | 2015     |                 |
| A server Drintable Documents |                    |             |           | Community Action                         | that participate in comm                              | nunity    | Program Mapping                |          |                 |
| Agency Printable Documents   | 08/30/2015         | Jody Schmoe |           | 2.3 B Number of w                        | anti-poverty initiatives<br>olunteer hours donated to | the       | Community Connections          | 2015     |                 |
| v search                     | 00.00.2010         |             |           | agency (This will b                      | e ALL volunteer hours)                                |           | Program Mapping                | 2010     |                 |
| Add Household                | 06/30/2015         | Jody Schmoe |           | 6.5.E Information                        | and Referral Calls                                    |           | Community Connections          | 2015     |                 |
| Quick Service                |                    |             |           |                                          |                                                       |           | Program Mapping                |          |                 |
|                              | 08/30/2015         | Joe Schmoe  |           | 4.1.N The total nu<br>with to promote fa | mber of organizations CA<br>mily and community outr   | VAs work  | VITA - 2015<br>Program Manoing |          |                 |
|                              | 06/30/2015         | Jody Schmoe |           | 4.1.N The total nu                       | mber of organizations CA                              | As work   | Community Connections          | - 2015   |                 |
|                              |                    |             |           | with to promote fa                       | mily and community out                                | xomes     | Program Mapping                |          |                 |
|                              | 06/30/2015         | Jody Schmoe |           | 1.3.D Number and                         | percent of participants                               |           | Community Connections          | 2015     |                 |
|                              |                    |             |           | budget for over 90                       | iity to complete and mail<br>days                     | ntain a   | Case Mgmt                      |          |                 |
|                              | 07/28/2015         | Joe Schmoe  |           | 14.F. Scheduled a                        | Dental Appointment                                    |           | Family Goals Page - 2018       | 5        |                 |
|                              | 07/28/2015         | Joe Schmoe  |           | 14.H. Attended De                        | ental Appointment                                     |           | Family Goals Page - 2018       | 5        |                 |
|                              |                    |             |           |                                          |                                                       |           |                                | -        |                 |